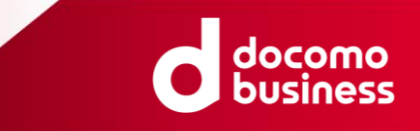

# Direct Calling for Microsoft Teams ID変更・サービスご解約 WEBお申し込み サイトご利用方法 ver.1.7

2023/10/2

© NTT Communications Corporation All Rights Reserved.

## ID変更・サービスご解約 WEBお申し込みについて

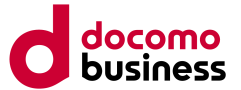

本誌ではお客さまよりDirect Calling for Microsoft Teams(以下Direct Callingとします)についての一部ご 契約内容の変更(ID数の変更)、およびご契約の解約を承るためのWEBサイトご利用方法をご案内いたします。

Direct CallingのID数変更・解約申込はお客さまから直接WEBサイトにてお申し込みいただくことが出来ます。 お申し込みについての詳細は、以降をご確認いただきますようお願いいたします。

■WEBサイトにて受付できる変更パターンは以下のとおりです

- ・050 ID追加
- ・ID削除
- ・050 ID追加とID削除の同時お申し込み
- ・Direct Callingサービスの解約お申し込み

050番号以外のID追加等、上記以外のご変更につきましてはご契約時に担当いたしました弊社営業担当者 またはドコモビジネスコンタクトセンター(TEL:0120-003300)へご連絡ください。

#### ■工事費・月額費用

変更のお申し込みは、変更工事費1,000円(税込み1,100円)が発生します。 解約のお申し込みは、工事費はかかりません。

#### ■納期

最短7営業日となります。

※「ネットワーク技術担当者」様とコンタクトが取れたのち本人性の確認に時間を要した場合、または、 申込内容に不明点がある場合には、開通希望日が変更となる可能性があります。

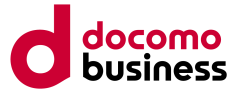

## ■<u>NTTcom お客さまサポート Direct Calling for Microsoft Teams</u> (URL:<u>https://support.ntt.com/direct-calling</u>)

| 2022 🧰 🧰 🚛 💷 🕅 NTT Comb F8 さま サポート 🖢 個人向け OCNO お客 さ まはこ こ ち ち サポート サイト やをい か 🗆 エ 耳 - 出境情報 通知 サービス 🛛 オフィシャル サイト 日本語 English | 🗱 NTT Comお客さまサポート 個人向けOCNのお客さまはこちら サポートサイトの使い方 エ事・故障情報通知サービス 🏼 オフィシャルサイト 日本語                                                    |
|----------------------------------------------------------------------------------------------------|----------------------------------------------------------------------------------------------------|
| 合         設           サポートトップ         サイト内検索           サイト内検索         サイト内検索                                               | ↑                                                                                                    |
| サポートトップ 〉サービス名から算す 〉 Direct Calling for Microsoft Teams                                                                    | サポートトップ 〉サービスをから探す 〉 Direct Calling for Microsoft Teams 〉 お問い合わせ 〉 サービスに関するお問い合わせ                                               |
| Direct Calling for Microsoft Teams                                                                                         |                                                                                                    |
|                                                                                                    | サービスに関するメニュー・サポート機能                                                                                                    |
| サービスに関するキーワードを入力してください 検索 >                                                                                                | ゲービスページへ戻る () エ事・故障策略 A 各種ダウンロード E お買い合わせ                                                                                       |
|                                                                                                    | 【 」D.追加・ID.削除・サービス知幼のお申」 はみ 】                                                                                                   |
| サービスに関するメニュー                                                                                                    |                                                                                                    |
| () エ事・故障情報 必 各種ダウンロード 言 お問い合わせ                                                                                             | ■Direct Calling for Microsoft TeamsのID追加・ID削除・サービス解約のWEBお申し込みは                                                                  |
| 現在対応中の工事・故障情報                                                                                                    | → <b>コチラ</b> <sup>2</sup> クリックしてください。                                                                                           |
|                                                                                                    | WEBからのお申し込みにあたっては、いくつか留意車項がございます。<br>事前に「下をご確認の上、お申し込みいただけますようお願い申し上げます。                                                        |
|                                                                                                    | 【ID変更・サービスご解約 WEBお申し込みについて】                                                                                                    |
|                                                                                                    | お客さ ほよりDirect Calling for Microsoft Teams(以下Direct Callingとします)についての一部ご契約内容<br>の変更 ID数の変更)、およびご契約の解約を承るためのWEBサイトご利用方法をご案内いたします。 |
|                                                                                                    | Direct CallingのID数変更・解約申込はお客さまから直接WEBサイトにてお申し込みいただくことが出来ます。<br>お申し <mark>い</mark> みについての詳細は、以降をご確認いただきますようお願いいたします。             |
| すべての工事・故障情報はこちら 〉                                                                                                    | ■WEE<br>サイトにて受付できる変更パターンは以下のとおりです<br>・050 Disht                                                                                 |
| Transa 励 NTT Comお客さまサポート   個人向けOCNのお客さまはこちら サポー サイトの使い方   工事・故障情報通知サービス 『オフィシャルサイト 日本語 English                             | docenno<br>Duebess                                                                                                    |
| ロン<br>サップ サービス名から探す<br>サービス名から探す                                                                                           | 変更・解約 お申し込み パンパン しょう しょう しょう しょう しょう しょう しょう しょう しょう しょう                                                                        |
| サポートトップ 〉サービス名から探す 〉 Direct Calling for Microsoft Teams 〉 お問い合わせ                                                           | Direct Calling for Microsoft Teams                                                                                              |
| サービスに関するメニュー・サポート情報                                                                                                    | セイ・ メイ・ タイ・ タイ・ タイ・ アンドロービスをご利用いただきありがとうございます。                                                                                  |
| ゲ サービスページへ戻る (@ 工事・数時時報 🛃 各種ダウンロード 😂 お同い合わせ                                                                                | 甲論9時を選択の上、必要単規をご記入くたさいますようお願い致します。<br>お申し込みの受付から手続き完了までは、以下の流れとなります メール アドレス・                                                   |
| Direct Calling for Microsoft Teamsに関するお問い合わせ                                                                               | <b> サロンパタエンご 2月</b> (1) (1) (1) (1) (1) (1) (1) (1) (1) (1)                                                                     |
|                                                                                                    |                                                                                                    |
| と契約内容の追加、変更について                                                                                                    | #37-A WEXTOOM Addee # #1080 CHANNEL # #1<br>2019                                                                                |
|                                                                                                    |                                                                                                    |

お申し込みの流れ(1/3)

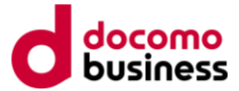

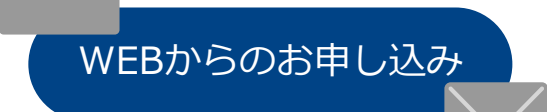

前ページのWEBサイトよりお申し込みください。(ご入力いただく内容は 次ページ以降に詳細を記載します)完了しますと自動応答にてお申し込み いただいた旨を「Direct Calling for Microsoft Teams お申し込み登録完 了のご案内」メールにてご連絡いたします。

メールには重要なご案内を記載しておりますので、必ず内容をご確認く ださい。

お申し込み日当日~2営業日目※

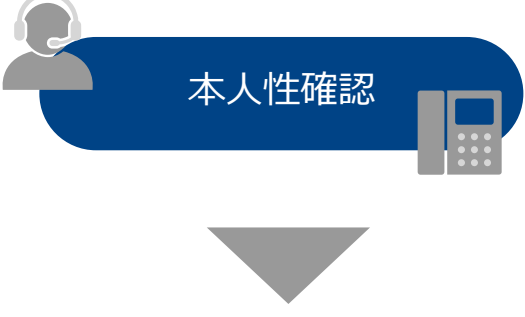

お申し込みの本人性確認のため、ご契約時に登録いただきました「ネットワーク技術担当者」様へ確認のお電話を差し上げます。(対象のご契約にてご利用中の電話番号をいずれか一つお伺いします) ただし、平日 12:00までにお申し込み登録が完了した場合、その翌営業日までに、 「ネットワーク技術担当者」様にご連絡がつかない場合には、本申込を キャンセルとさせていただきます。

本人性確認・お申し込み内容の確認が取れましたら正式にお申し込みを受 理いたします。受理いたしましたらご利用内容のご案内送付メールアドレ ス宛にメールにてご連絡いたします。

※「ネットワーク技術担当者」様とコンタクトが取れたのち本人性の確認に時間を要した場合、 または、申込内容に不明点がある場合には、さらに日数がかかる場合がございます。

申认受理

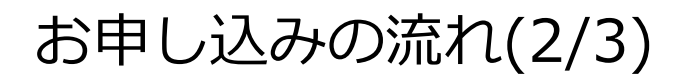

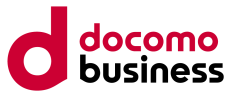

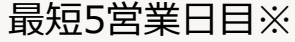

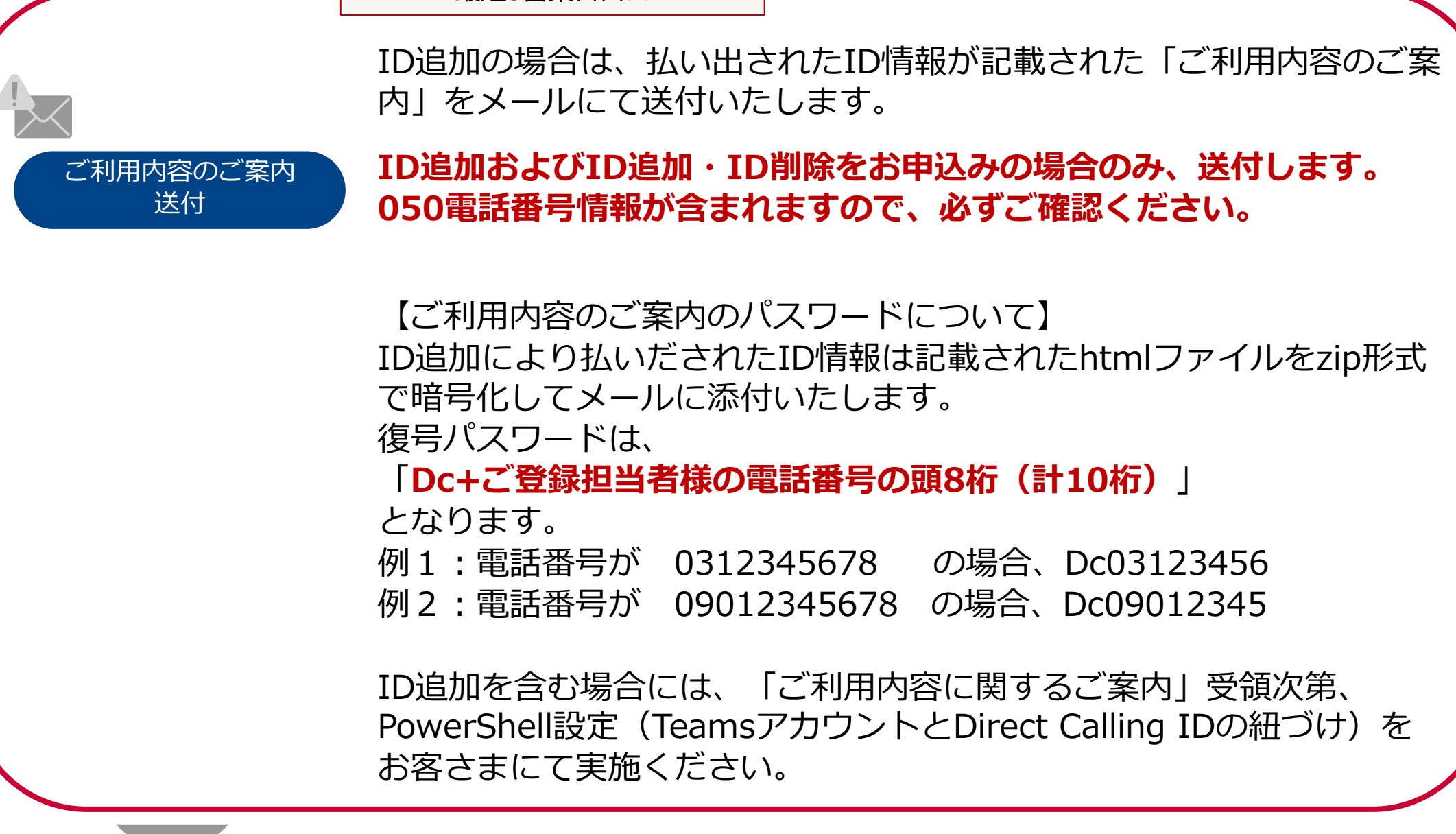

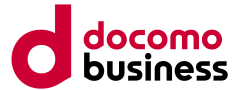

|       | 最短7営業日目※                                   |                                            |
|-------|--------------------------------------------|--------------------------------------------|
|       | 弊社にてお申し込みいたた                               | こいた変更もしくは解約を実施します。                         |
| 変更・解約 | ・追加したIDの発着信は、<br>・削除したID及びサービス<br>不可となります。 | 開通日の朝よりご確認いただけます。<br>スご解約の場合には、開通日の朝より発着信が |

※「ネットワーク技術担当者」様とコンタクトが取れたのち本人性の確認に時間を要した場合、 または、申込内容に不明点がある場合には、さらに日数がかかる場合がございます。

留意事項

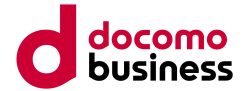

・本お申し込みでは本人性確認を実施します。

ご契約時にご登録いただきました「ネットワーク技術担当者」様へお申し込み確認の ご連絡を差し上げますので、今回の申込担当者様と「ネットワーク技術担当者」様が 異なる場合には事前にその旨をお伝えください。

※確認のため対象のご契約にてご利用中の電話番号をいずれか一つお伺いします。

・平日12:00までにお申し込み登録が完了した場合、その翌営業日までに
 「ネットワーク技術担当者」様にご連絡がつかない場合には、本お申し込みを
 キャンセルとさせていただきますので、何卒ご了承願います。

※キャンセルさせていただく場合には、

「【重要なお知らせ】Direct Calling for Microsoft Teams WEBお申し込み不受領のご案内」の メールを、申込登録完了をお送りしたメールアドレスへ送付します

# WEBサイト入力のご案内①

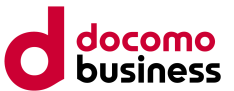

| 01 |                                                                          |   |
|----|--------------------------------------------------------------------------|---|
|    | 姓*    名*                                                                 |   |
|    | セイ* メイ*                                                                  |   |
| 02 | メールアドレス*                                                                 |   |
|    | ※Eメールアドレスの入力間違いにご注意ください。 会社名 *                                           |   |
| 03 |                                                                          |   |
|    |                                                                          |   |
| 04 | 電話番号*                                                                    |   |
|    | ご登録担当者様の電話番号をご記載ください。<br>お申し込み内容に不明点がある場合には、後日弊社よりこちらの電話番号へお電話い<br>たします。 |   |
| 1  |                                                                          | • |

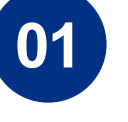

## ■姓名・セイメイ

今回のお申し込みに関する担当者様のお名前をご入力 ください。

# 02

## ■メールアドレス

今回のお申し込みに関する担当者様のご連絡先となる メールアドレスをご入力ください。 申込登録完了メールや申込内容の不明点がある場合の 弊社からのご連絡等に使用いたします。

#### 03 ■会社名・部署名 Direct Callingご当

### Direct Callingご契約時の会社名をご入力ください。 ご不明の場合は、ご契約時にお送りしました 「Direct Calling for Microsoft Teams ご利用内容の ご案内」をご確認ください。

※弊社の登録情報と異なる場合は申込担当者様へ 次項で記入いただく電話番号へ確認のお電話を させていただきます。

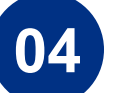

#### ■電話番号

今回のお申し込みに関する担当者様のご連絡先となる お電話番号をご入力ください。 申込内容の不明点がある場合の弊社からのご連絡等に 使用いたします。

# WEBサイト入力のご案内②

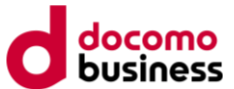

05

今回お申し込み対象とする契約の「契約者住所」をご記載ください。 不明の場合には、「Direct Calling for Microsoft Teams ご利用内容のご案内」をご確認 ください。

#### 住所\*

都道府県\*

今回お申し込み対象とする契約の「契約者住所」をご記載ください。 不明の場合には、「Direct Calling for Microsoft Teams ご利用内容のご案内」をご確認 ください。

# 06

N+数字9桁の契約番号をご記入ください。

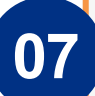

変更・解約希望日\*

契約者番号(N番)\*

開通までは最短で約7営業日(※)必要となります。 ※本フォーム登録を平日12:00までに完了しお申し込み内容に不備がない場合となります。

※土日・祝日は希望日にご指定いただけません

なお、お申し込み内容に不備がある場合および本人性の確認に時間を要した場合に は、ご希望の開通日にてお申し込みが承れない場合があります。ご了承ください。 05

Direct Callingご契約時の都道府県・住所(都道府県以 降)をご入力ください。 ご不明の場合は、ご契約時にお送りしました 「Direct Calling for Microsoft Teams ご利用内容の ご案内」をご確認ください。

※弊社の登録情報と異なる場合は申込担当者様へ 電話で確認させていただきます。

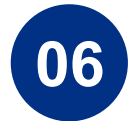

## ■契約者番号(N番)

■都道府県・住所

ご不明の場合は、ご契約時にお送りしました「Direct Calling for Microsoft Teams ご利用内容のご案内」を ご確認ください。

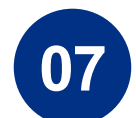

#### ■変更・解約希望日

お申し込み日から7営業日以降の日付をご入力ください。 ※お申し込み内容に不備がある場合や本人性確認 にお時間を要した場合にはご希望日にて承れない 場合がございますのでご了承ください。

# WEBサイト入力のご案内③

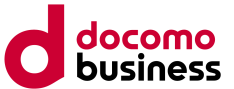

|   | 申込区分*                                                                                     |
|---|-------------------------------------------------------------------------------------------|
| 7 | ○ 変更                                                                                      |
|   | ○ 解約                                                                                      |
|   | 変更:すでに本サービスをご利用中で、050ID追加・ID削除などをお申し込みをされる<br>場合、選択してください。<br>解約:本サービスをおやめになる場合、選択してください。 |
|   | 申込内容 *                                                                                    |
|   | ○ 変更(050 ID追加)                                                                            |
|   | ○ 変更(ID削除)                                                                                |
|   | 〇 変更(050 ID追加+ID削除)                                                                       |
|   | ○ 解約                                                                                      |
|   |                                                                                           |
|   | ID追加 申込数                                                                                  |

# 09

| [申込内容] にて [変更(050 ID追加)] もしくは [変更(050 ID追加+ID削除)] を選択された<br>場合は入力必須です。 |
|------------------------------------------------------------------------|
|                                                                        |

| ID追加の番号植別に関する同意 |
|-----------------|
|-----------------|

| 選択してくたさい |
|----------|
|----------|

追加されるIDは、050番号での払出となります。

| 00 |  |
|----|--|
| Uð |  |
|    |  |

09

 $\sim$ 

#### ■申込区分

IDの追加もしくは削除、または追加と削除の両方の 場合は「変更」を、サービスの解約をご希望の場合は 「解約」を選択してください。 ※なお、IDの削除およびサービスの解約の場合は削除 されるIDに設定されているオプション機能も 「すべて」削除されます。

#### ■申込内容

ご希望のお申し込み内容を選択してください。

#### ■ID追加 申込数

ID追加もしくはID追加+ID削除の場合は追加したい IDの数をご入力ください。 ※ID削除のみ・サービス解約の場合は記入不要です。

#### ■ID追加の番号種別に関する同意

ID追加もしくはID追加+ID削除の場合は、 必ず以下注意事項を確認いただいた上で、「同意する」 を選択してください。

【注意事項】WEBからID追加をお申し込みいただいた場合、 050番号の払い出しとなります。

※ID削除のみ・サービス解約の場合は記入不要です。

# WEBサイト入力のご案内④

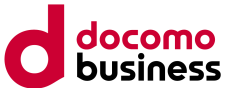

## ID削除 申込数

[申込内容] にて [変更(ID削除)] もしくは [変更(ID追加+ID削除)] を選択された場合は入 力必須です。

なお、[申込区分] にて [解約] を選択された場合には、全IDが削除されるため本項目の 入力は不要です。

ID削除 対象番号情報

(例:05012345678/05012345679/05012345680) 基本契約番号は削除できません。 ハイフン無しの半角入力してください。 複数ある場合は、IDとIDの間に/(スラッシュ)を入力してください。 20番号以内で入力してください。20番号を越えるID削除のお申し込みをご希望の場合 には、弊社ドコモビジネスコンタクトセンター(TEL:0120-003300)へお申し込み 下さい。 [申込内容] にて [変更(ID削除)] もしくは [変更(050ID追加+ID削除)] を選択された場合

は入力必須です。 なお、[申込区分] にて [解約] を選択された場合には、全IDが削除されるため本項目の

入力は不要です。

10

ID削除もしくはID追加+ID削除の場合は削除したい IDの数をご入力ください。 ※ID追加のみ・サービス解約の場合は記入不要です。

#### ■ID削除 対象050番号情報

■ID削除 申込数

ID削除もしくはID追加+ID削除の場合は ID削除申込数分の削除したい050番号をすべて ご入力ください。

- ・サービス解約の場合以外は基本契約番号は削除できません
- ・ハイフン無しで入力してください。
- ・複数ある場合は、IDとIDの間に**/(スラッシュ)**を入力して ください
- ・20番号以内で入力してください。 20番号を越えるID削除のお申し込みをご希望の場合には、 弊社ドコモビジネスコンタクトセンター

(TEL:0120-003300) へお申し込み下さい

# WEBサイト入力のご案内⑤

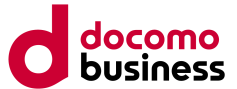

#### AIS申込内容

○ [解約]もしくは[変更(ID削除)]すべての番号にAISを希望する

○ [解約]もしくは[変更(ID削除)]の一部番号にAISを希望する

AISガイダンスは以下文言です。

(例)「おかけになった050-XXXX-XXXは、移転のため電話を取り外してあります。」AISの設定は番号廃止後180日です。

なお、AISを希望されない場合には、本項目の入力は不要です。

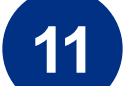

#### ■AIS申込内容

ID削除する番号にAISを設定されたい場合はチェックを 入れてください。不要な場合は本項目は入力不要です。

※AISの設定は番号廃止後 180 日となります。

- ・180日以前で終了する日付を指定したい場合は、 本サイトではなくご契約時に担当いたしました弊社営業担当者 またはドコモビジネスコンタクトセンター
  - (TEL:0120-003300) へお申し込みください
- ・受付完了後、設定内容・設定日数の変更(短縮および延長)は できません
- ・AIS設定なしの場合は、番号を廃止後はビジートーンに なります

#### ■AIS 希望対象番号情報

AIS申込内容で一部番号にAISを希望する場合、 対象の番号をすべて記入してください。

・20番号以内で入力してください

#### AIS希望 対象番号情報

(例:05012345678/05012345679/05012345680) ハイフン無しの半角で入力してください。 複数ある場合は、IDとIDの間に/(スラッシュ)を入力してください。 20番号以内で入力してください。 [AIS申込内容] にて「[解約] もしくは [変更(ID削除)] の一部番号にAISを希望する」を 選択された場合は入力必須です。

# WEBサイト入力のご案内⑥

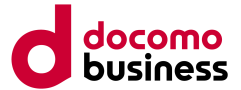

# 12

#### ご利用内容のご案内送付先メールアドレス\*

※Eメールアドレスの入力間違いにご注意ください。
※なお、本メールアドレスに後日送付する [ご利用内容のご案内] の確認の際には、
入力いただいた「Dc+ご登録担当者様の電話番号の頭8桁(計10桁)」が必要となります。
お忘れになりませんよう、ご注意ください。
例えば、ご入力いただいた本お申込みに関するご登録担当者様の電話番号が

(例えば、こ人力いにたいに本の中込みに関するこ笠緑担当省体の範結会与力 0312345678

の場合、「Dc03123456」で添付のご確認が可能です。

12

■ご利用内容のご案内送付先メールアドレス 申込受領のご連絡メール、およびID追加もしくは ID追加+ID削除の場合に追加されるIDの050番号情報を メールにてお送りいたします。 050番号情報はメールへ情報が記載されたファイルを 添付いたします。

【ご利用内容のご案内のパスワードについて】 ID追加により払いだされたID情報は記載された htmlファイルをzip形式で暗号化してメールに添付 いたします。

復号パスワードは以下です。

「Dc+ご登録担当者様の電話番号の頭8桁(計10桁)」

例1:04の電話番号が 0312345678 の場合、 [Dc03123456]

例2:04の電話番号が 09012345678の場合、 [Dc09012345]

# WEBサイト入力のご案内⑦

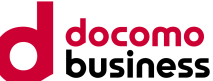

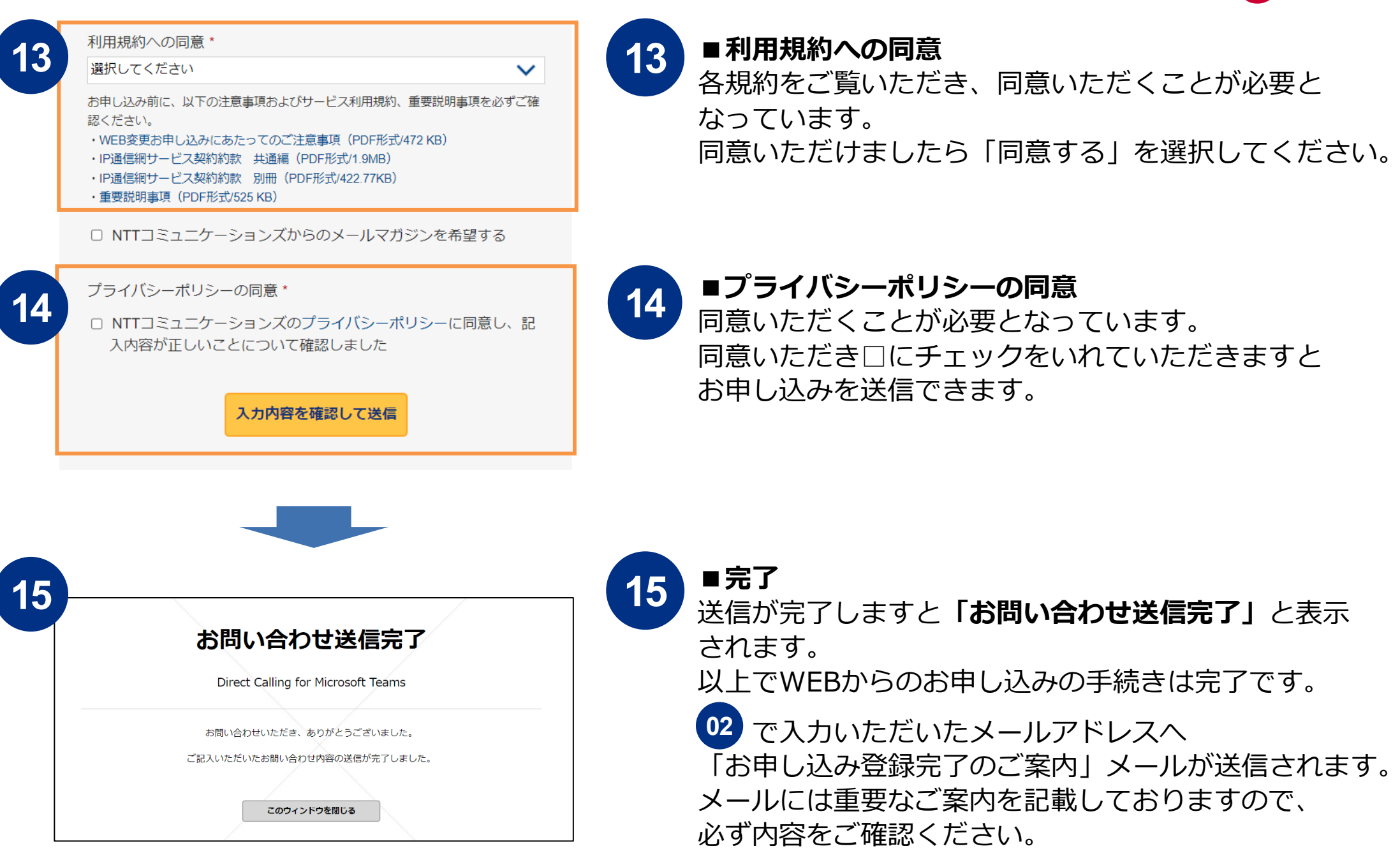

FAQ (1/2)

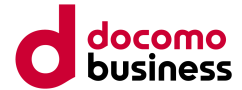

| ご質問                                                                                    | ご回答                                                                                                    |
|----------------------------------------------------------------------------------------|----------------------------------------------------------------------------------------------------|
| ・IP Voice番号通知機能や、特定番号通<br>知機能、通話録音自動テキスト化機能は<br>Webから申し込めますか?<br>・0ABJ番号はWebから申し込めますか? | オプション機能のお申し込みと0ABJ番号のお申し込みに関し<br>ては、弊社ドコモビジネスコンタクトセンター(TEL:0120-<br>003300)にお申し込みいただくか、ご契約時に担当いたしま<br>した弊社営業担当者へご連絡ください。                                         |
| ネットワーク技術担当者本人が申し込む<br>場合にも、本人性確認の電話はかかって<br>きますか?                                      | その場合にも、本人性の確認のためのお電話をさせていただき<br>ます。なお、お申し込み内容に不明点がある場合には、本人性<br>の確認が取れた後にそのお電話にて続けて不明点のご確認をさ<br>せていただきます。                                                        |
| 現在登録されているネットワーク技術担<br>当者が分かりません。<br>どこで確認したら良いでしょうか?                                   | 前回お申し込みいただいた際の申込書がお手元にある場合には、<br>そちらにてご確認が可能です。<br>ネットワーク技術担当者様がご不明の場合には、お手数ですが、<br>ご契約時に担当いたしました弊社営業担当者またはドコモビジ<br>ネスコンタクトセンター(TEL:0120-003300)よりお申し<br>込みください。 |
| ID追加・削除の後、PowerShell設定作業<br>はどうしたら良いでしょうか?                                             | PowerShell設定作業はお客さまにて実施していただくか、弊<br>社の設定代行メニュー(有償)を別途お申し込みください。設定<br>代行メニューのお申し込みは、弊社ドコモビジネスコンタクト<br>センター(TEL:0120-003300)もしくは、ご契約時に担当<br>いたしました弊社営業担当者へご連絡ください。 |

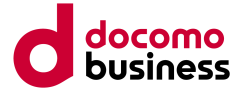

| ご質問                                                                                  | ご回答                                                                                                    |
|--------------------------------------------------------------------------------------|----------------------------------------------------------------------------------------------------|
| WEBから申し込めるID削除数は何番号<br>まででしょうか?<br>また、20番号を越えるID削除の申し込<br>みをしたい場合にはどうしたら良いで<br>しょうか? | 最大20番号まで、WEBからのID削除申し込みが可能です。<br>20番号を越えるID削除のお申し込みをご希望の場合には、<br>弊社ドコモビジネスコンタクトセンター<br>(TEL:0120-003300)へお申し込み下さい。 |

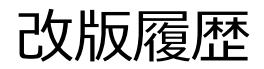

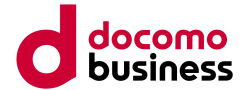

| 版数                | 日付         | 改版履歴                                       | 作成者  |
|-------------------|------------|--------------------------------------------|------|
| MX <del>X</del> X |            | 更新内容                                       |      |
| 1.0               | 2021/10/1  | 新規作成                                       | APS部 |
| 1.1               | 2021/10/15 | サポートサイトリニューアルに伴う修正                         | APS部 |
| 1.2               | 2022/5/9   | AIS取り扱い開始・注釈追加                             | APS部 |
| 1.3               | 2022/7/29  | AISの設定可能日数について注釈追記<br>組織変更に伴う部署名、連絡先の変更    | C&A部 |
| 1.4               | 2023/3/1   | ご利用内容のご案内パスワードルール変更                        | C&A部 |
| 1.5               | 2023/4/12  | ご利用内容のご案内パスワードルール修正<br>ID削除の記入可能な文字数について追記 |      |
| 1.6               | 2023/7/14  | 通話録音自動テキスト化機能のリリースに伴うFAQ更新                 | C&A部 |
| 1.7               | 2023/10/2  | 申込画面の一部修正による最新化                            | C&A部 |
|                   |            |                                            |      |
|                   |            |                                            |      |

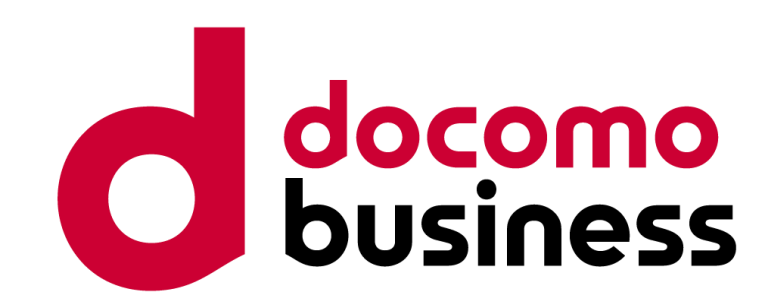